# **Bright Horizons** Back-Up Care Reservations Guide

## STEP 1: REGISTER FOR MY BRIGHT HORIZONS

## Online

- Visit clients.brighthorizons.com/JH and click "Join Today"
- Enter the requested credentials to verify your eligibility
- Follow the prompts in the confirmation email to continue filling out your information
- Create a personalized username and password for future use of the website

*If your benefit eligibility cannot be confirmed, you can still register by calling 877-BH-CARES. Your personal username and password will be delayed until confirmation is received from your employer.* 

## Phone

- 1. Call 877-BH-CARES (242-2737) to speak with a care consultant 24/7
- 2. You'll receive a confirmation email with a link to create a personalized username and password
- 3. Log into your account with your new credentials

## STEP 2: RESERVE BACK-UP CARE

Access up to 10 days of back-up care annually at subsidized rates.

| Back-Up Care Service | Back-Up Care Copay                               |
|----------------------|--------------------------------------------------|
| Center-Based Care    | \$10 per child/day                               |
| In-Home Care         | Annual Salary: \$39,999 and Below: \$6 per hour  |
| In-Home Care         | Annual Salary: \$40,000 - \$74,999: \$8 per hour |
| In-Home Care         | Annual Salary: \$75,000 and Above: \$10 per hour |

## Online

• Visit clients.brighthorizons.com/JH. Select "Back-Up Care" in the "Benefit summary" box and click "Request care" to access the back-up care site and make a care reservation.

## Mobile

- Download the mobile app by searching "Back-Up Care" in the App Store or Google play reserve care on the go
- If you are fully registered and have used care once before, use your personalized username and password to access your account via the mobile app and make a care reservation
- If you are accessing back-up care for the first time, enter your employer credentials:
  - Employer Username: JH
  - Employer Password: Benefits4You

## Phone

• Call 877-BH-CARES (242-2737) to speak with a care consultant 24/7/365

Employees also have access to support and help balance work/life demands. Visit My Bright Horizons to explore all of your benefits today!

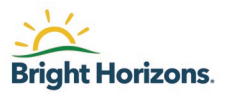

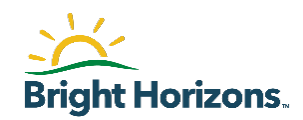